# UNITEC SERVICIOS ESCOLARES

# CONSTANCIAS DE ESTUDIOS E HISTORIAL ACADÉMICO

## INGRESO A VENTANILLA EN LÍNEA

Inicia sesión en https://ventanilla-enlinea.unitec.mx/login

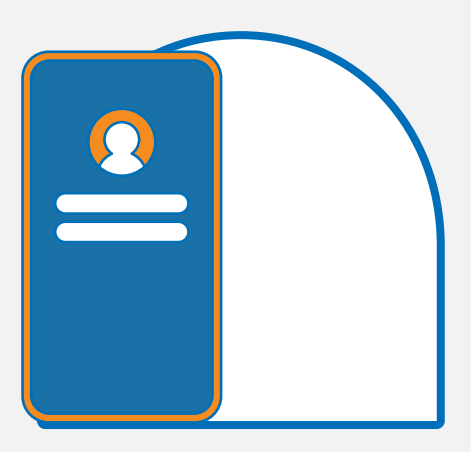

 $\mathbf{04}$ 

## SELECCIÓN DE COMPROBANTE

Ingresa a la opción que requieras:

- Constancia de estudios e indica el tipo de constancia
- Historial académico.

## PAGO

Realiza el pago de tu constancia o historial académico a través de la Ventanilla en Línea.

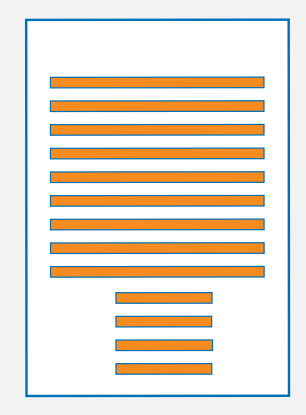

 $\mathbf{03}$ 

 $\mathbf{O}^{\mathbf{I}}$ 

#### RECIBE TU CONSTANCIA O HISTORIAL ACADÉMICO

Recibe en tu correo MyUnitec, en formato digital, tu constancia o historial académico\*.

#### IMPORTANTE

\*La constancia de estudios e historial académico están sellados y firmados de forma digital, por el Director de Servicios Escolares de tu campus: si requieres constancia con firma autógrafa deberás acudir a ventanilla de S.E. de tu campus.

En caso de seleccionar la opción "constancia entregada en campus", el área de Servicios Escolares se comunicará contigo para indicarte el proceso de entrega.